13. Your Line (s) will appear next to the shopping cart icon at the top.14. When you are finishing adding line items, Click Checkout

- 30. You can enter Requisition Comments if you like, but it is not required.
- 31. Approval Justificatio n comments inform the Dean of the purpose of this request.
- 32. Scroll down and Click Check Budget .
  - a. The budget check ensures the chart string(s) is valid and has no spending controls against it that would prevent you from submitting the requisition.
  - b. Successful budget checking pre-encumbers or earmarks the funds.
- 33. A pop-up message appears regarding saving and budget checking the transaction. Click OK.

Note: A processing icon spins while NUFinancials performs a budget check.

34. When finished budget checking, a Budget Checking Status appears.

35 EMC /P <</MCID 8>> BDC q 0.00000912 0 612 792 re W\* n BT /F126.v000g.R4712 792 re V